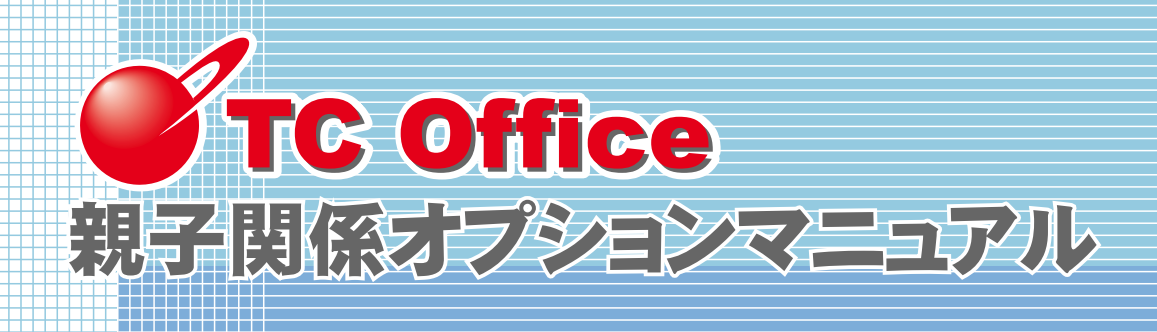

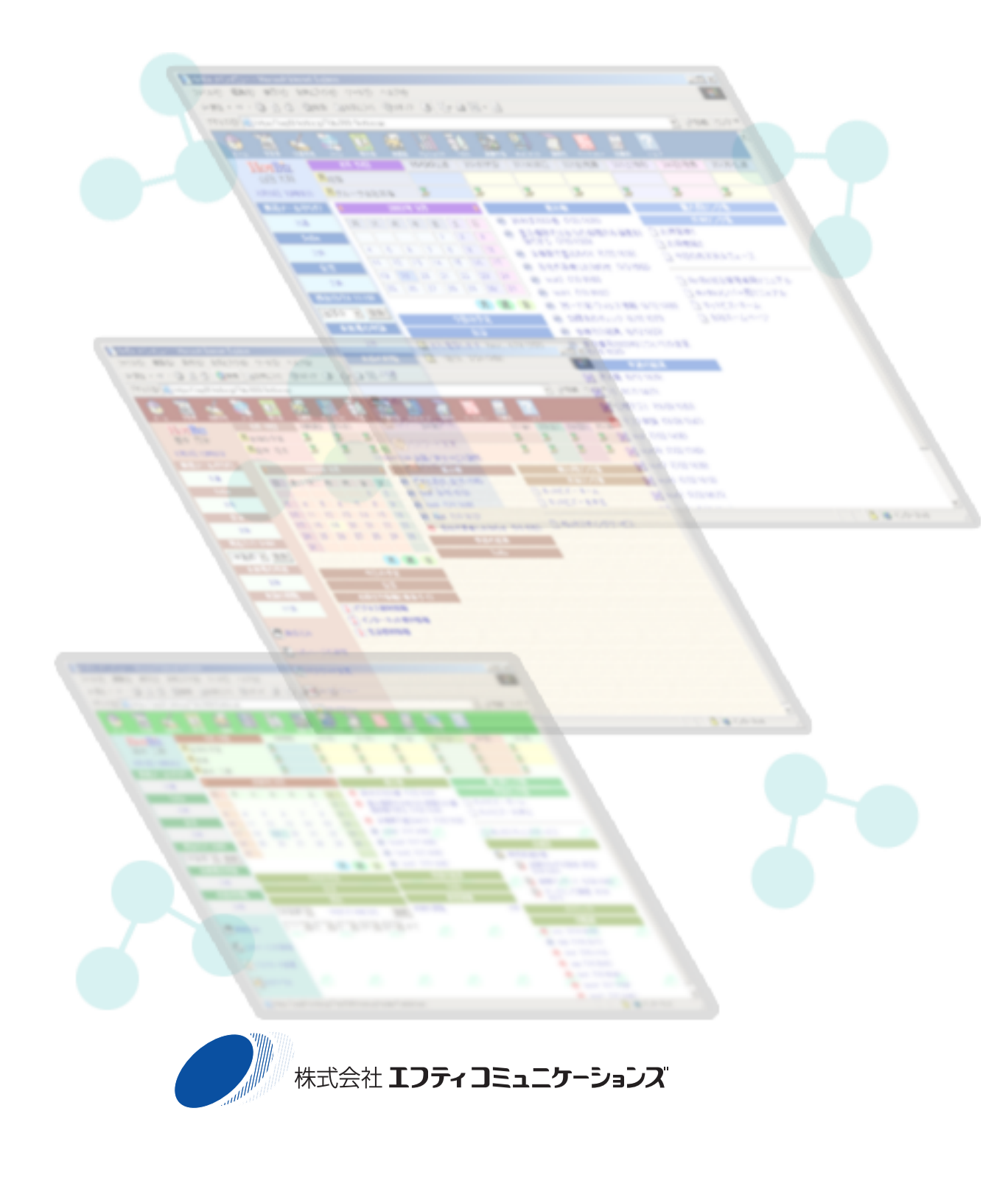

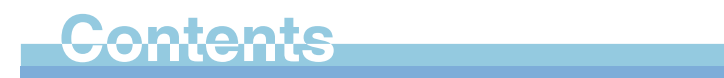

| はじめに ~親子関係オプションとは~                                      |  |  |  |  |  |
|---------------------------------------------------------|--|--|--|--|--|
| ケース1 関連会社間でのご利用・・・・・・・・・・・・・・・・・・・・・・・・・・・・・・・4         |  |  |  |  |  |
| ケース2 共同企業体(JV)でのご利用・・・・・・・・・・・・・・・・・・・・・・・・・・・・・・・・・・・・ |  |  |  |  |  |
| 最初にしていただくこと ・・・・・・・・・・・・・・・・・・・・・・8                     |  |  |  |  |  |
| 初期設定の流れについて ・・・・・・・・・・・・・・・・・・・・・・9                     |  |  |  |  |  |
| ご注意 ~必ずお読みください~ ・・・・・・・・・・・・・・・・10                      |  |  |  |  |  |

#### 親子関係の設定

| 1. | 親子情報の設定 ・・・・・ 12                              |
|----|-----------------------------------------------|
|    | TC Office 名と代表者を設定するには ・・・・・・12               |
| 2. | 共有する機能の設定・・・・・・・・・・・・・・・・・・・・・・・・・・・・・・・・・・・・ |
|    | 共有権限について ・・・・・ 16                             |
|    | 各機能の権限について ・・・・・ 18                           |
|    | データを共有するには ・・・・・ 23                           |
|    | グループ名表示の設定について ・・・・・ 27                       |

| サポートについて |  | 0 |
|----------|--|---|
|----------|--|---|

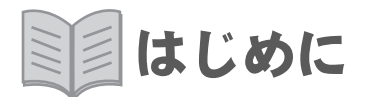

#### 親子関係オプションとは

1 対複数の TC Office で親子関係を設定することで、親の情報を子が共有できるようになるオプションです。

. . . . . . . . . . . . .

A 社を「親」、B 社・C 社・D 社を「子」という親子関係を結ぶと、「A 社 TC Office」内のデータを「B 社」「C 社」「D 社」それぞれの TC Office で共有できる ようになります。

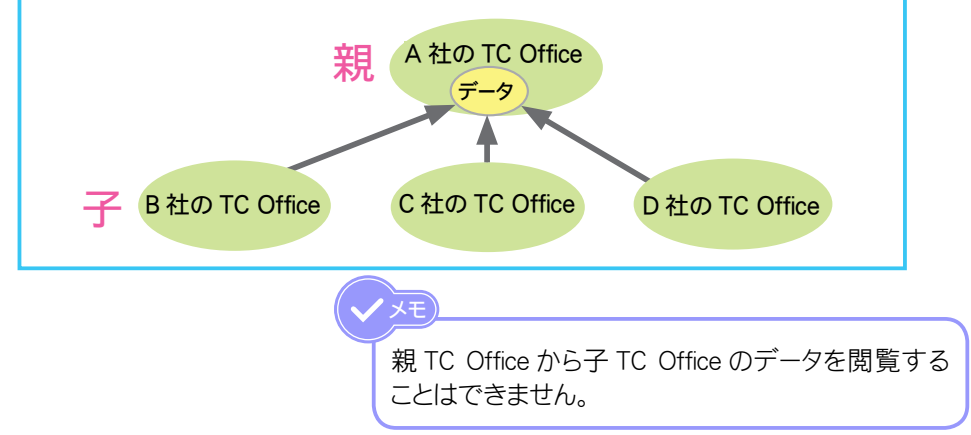

#### 「親」側でできること

・親 TC Office の各機能のデータを、子 TC Office へ共有させることができます。

#### 「子」側でできること

・親 TC Office で共有設定されたデータに対し、アクセスできるようになります。
・携帯からもアクセスできます。

●現在、契約中・使用中の TC Office を利用して、親子関係を結ぶことができます。 ●新しく「親」 用の TC Office をご契約になり、親子関係を利用することも可能です。

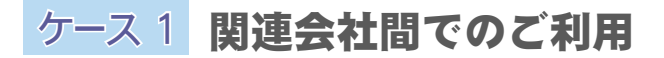

データ元となる TC Office を「親」として運用し、「子」となる TC Office と親子関係を結びます。

- ① データを閲覧させたい親会社で使用している TC Office を「親」に設定
- ② 子会社で使用している TC Office を「子」に設定
   → 代表者の設定については、「TC Office 名と代表者を設定するには」(12 ページ) をご参照ください。
- ③ 共有機能を設定
  - → 設定方法については、「共有する機能の設定」(16ページ)をご参照ください。

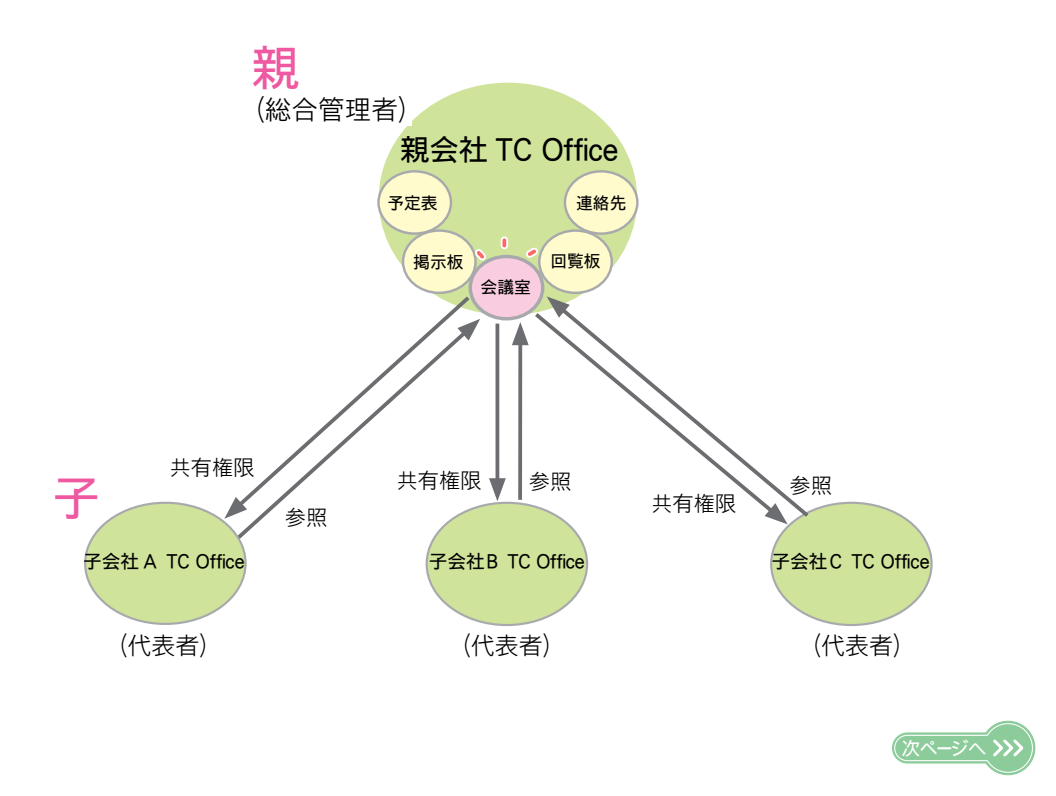

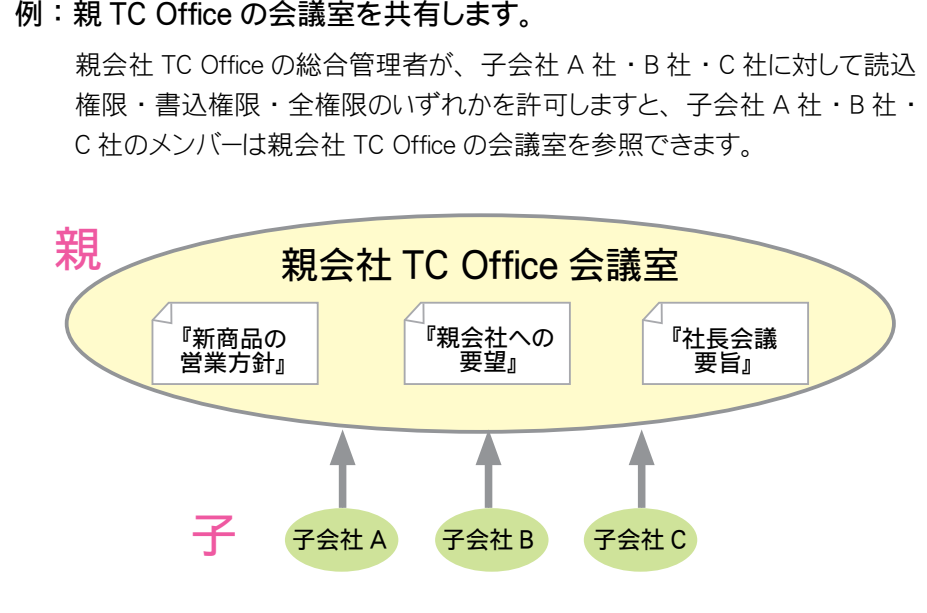

#### 例:親TC Office の会議室を共有します。

# ケース2 共同企業体 (JV) でのご利用

異なる企業が集まり、1つのプロジェクトを行う共同企業体(JV)でご利用になる場合には、新規に TC Office をご契約いただき、必要に応じてデータを共有します。

- ① データを共有させるための「親 TC Office」をご契約
- ② 親の総合管理者と、各社 TC Office の代表者を選任
   → 代表者の設定については、「TC Office 名と代表者を設定するには」(12 ページ)を ご参照ください。
- ③ 共有機能を設定
  - → 設定方法については、「共有する機能の設定」(16ページ)をご参照ください。

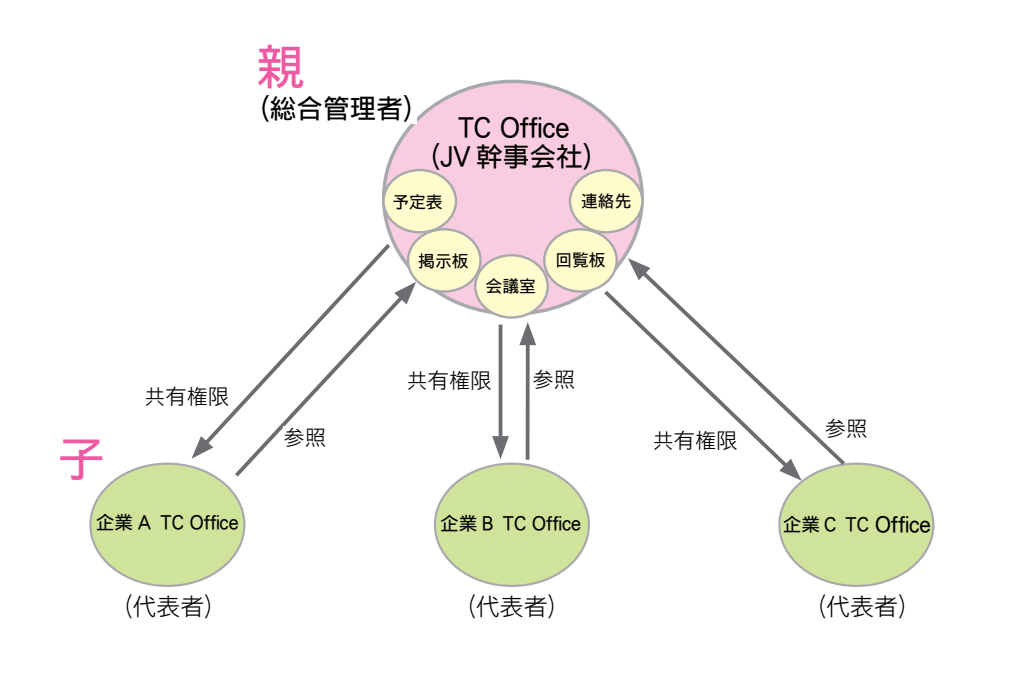

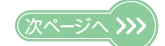

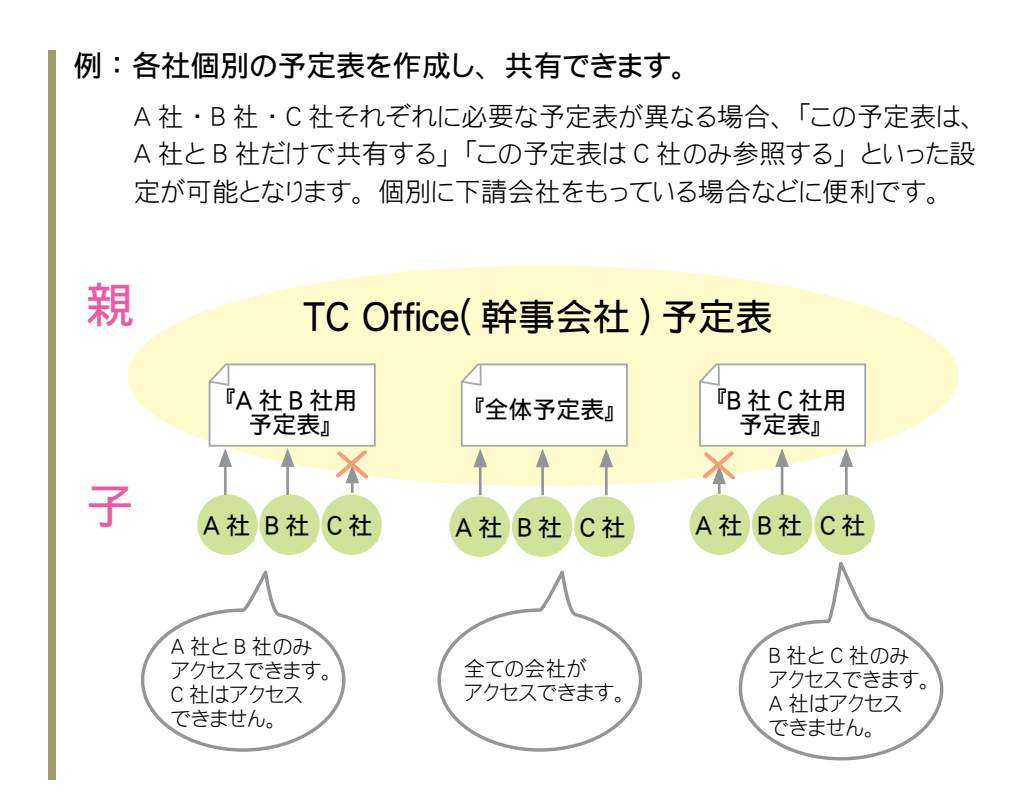

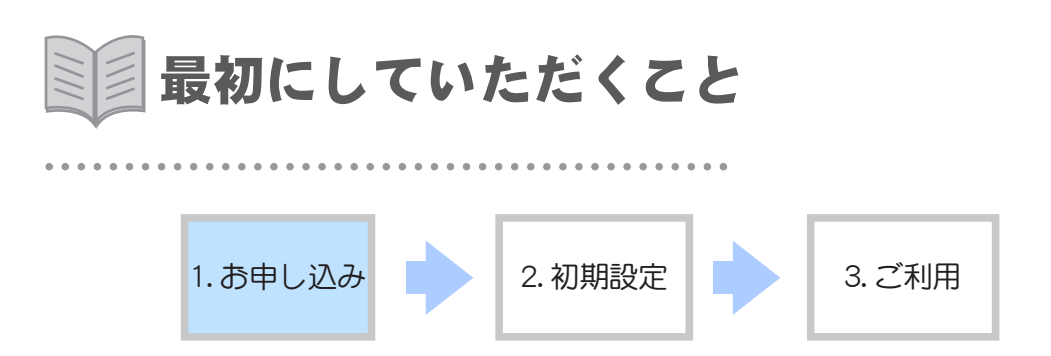

- 親子関係オプションのお申し込みについては、ご契約窓口までお問い合わせ ください。 お申し込みは、「親 TC Office」となるご契約者様から承ります。 オプションのご契約後、弊社にて設定を行います。 完了次第、お申し込みされた親 TC Office のご契約者様宛てにご連絡差し 上げます。
- 2.弊社からのご連絡の後、親TC Office の代表者となられた方は実際に親子 関係オプションサービスをご利用になる前に、いくつかの初期設定を行う必要 があります。 初期設定とは、共有データを扱う際の権限許可など、このオプションサービ スをご利用いただくために必要となるものです。 これら設定を完了後、ご利用いただきながら各環境に応じた設定のご変更を 行って下さい。

初期設定の流れについては次ページで解説しております。 必ずお読みになってから初期設定を行ってください。 初期設定の流れについて
 1.お申し込み
 2.初期設定
 3.ご利用

親 TC Office 側で行う初期設定の流れは以下のようになります。 子 TC Office 側で行う設定はありません。 各手順に関する詳細な設定方法は、参照ページをご覧になってください。

 親 TC Office 管理者画面「TC Office システム設定」ページへ アクセスします。

→ 別冊「システム設定(基本設定)マニュアル」(9ページ)をご参照ください。

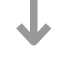

- 2. TC Office 情報を設定します。
   →「親子情報の設定」(12 ページ)をご参照ください。
- 3. 子 TC Office に対する、各機能の共有権限を設定します。 →「共有する機能の設定」(16 ページ)をご参照ください。
  - $\checkmark$
- 4. 設定が完了しましたら、ご利用開始です。

【 親 】 共有設定した機能・データを管理 します。 【子】

共有データにアクセスできます。

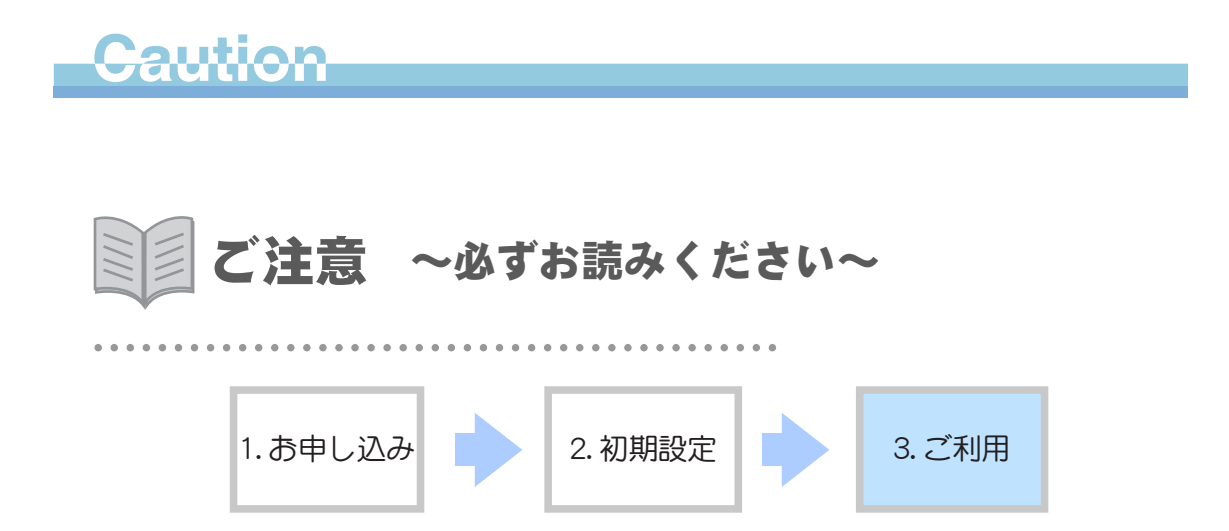

この親子関係オプションサービスは、親 TC Office が 子 TC Office に許可する 権限によって、子 TC Office から親 TC Office 内のデータを操作できるようにな ります。

親が子に見せたくないデータがある場合は「権限なし」にすることで、子TC Office に親TC Office のデータを見せないようにできます。

データの共有において各 TC Office 間で取り決めを行うなど、参照権限の許可 については、社内規定などに基づいた運用をおこなってください。

#### 情報の取扱いに関するご注意

- 個人情報や社外秘といった、見られてはいけないデータに「読込権限」等与えないようにデータ取り扱いにはくれぐれもご注意ください。

   →「データを共有するには」(23ページ)をご参照ください。
- 特に企業間で親子関係を結んでいるときは、情報漏洩の問題が起こらないよう、 共有データの権限設定に十分注意を払ってください。

# 親子関係の設定

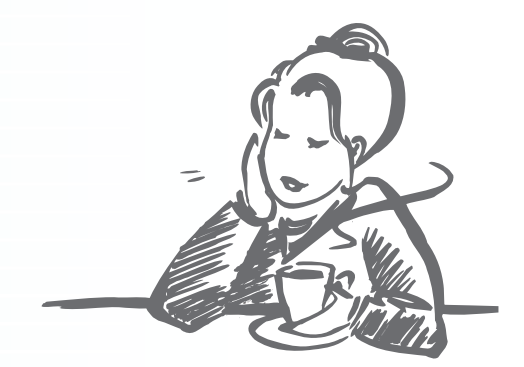

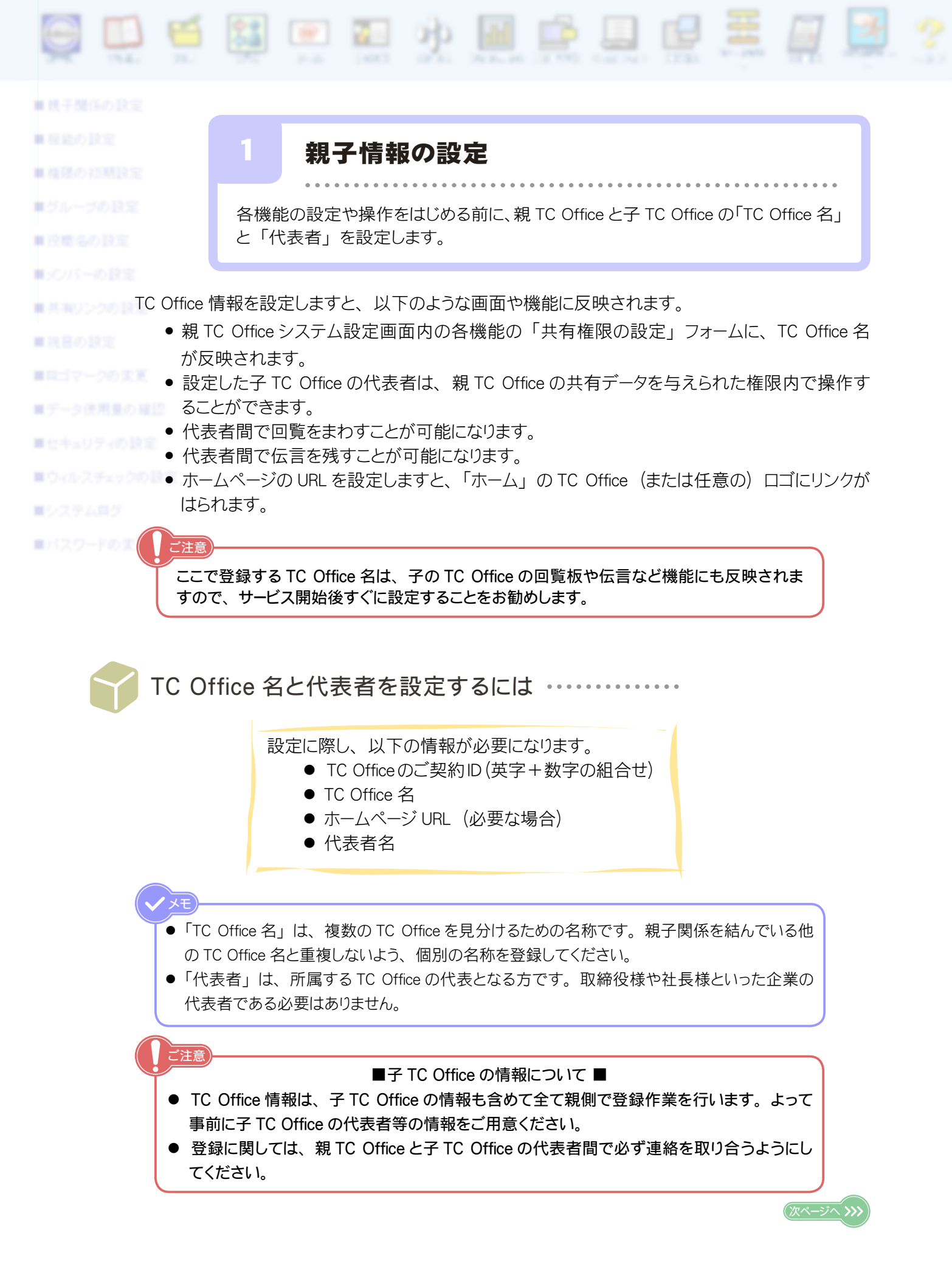

親 TC Office の「TC Office システム設定」ページのサブメニューから、
 ■親子関係の設定 を選択します。

| Admir<br>th = A | <b>正</b><br>予定表      | <b>氏</b> 言 | <b>之</b><br>新在 | <b>@</b><br>メール | <mark>ていた</mark><br>福示板 | <b>1</b><br>会議室 | <br>プロジェクト | <b>正</b><br>設備予約 | <b>キ</b> ャビネット | <b>——</b><br>連絡先 | -<br>7-970- |    | ***** | ?<br>~ルナ |
|-----------------|----------------------|------------|----------------|-----------------|-------------------------|-----------------|------------|------------------|----------------|------------------|-------------|----|-------|----------|
| ■親子問            | 目係の設う                | Ē          | >              |                 | -                       | гс              | Offi       | ice              | シス             | ታ ム              | 設定          |    |       |          |
| ■機能の<br>■ 機能の   | )<br>(定<br>): 1#8593 | ÷          | ▼itU           | じめて使用           | おれる場                    | 合は、よって利用        | 以下の手順<br>日 | 乾参考に             | :して初期!         | 設定を行             | ってください      | ۱° |       |          |
| クリッ             | クしま                  | す。         | <u> </u>       | - ■ 1次日         | ECTER ALL               | <u>C_ 49</u> F  | HIL/3 17   | 胆で減少             |                | v 'o             |             |    |       |          |

2. 設定メニューから 🧼 TC Office 情報の設定 をクリックし、情報を入力します。

<親の設定>

| TC Office情報の設定                                                                              |                        |                                        |                                             |                                                 |                     |
|---------------------------------------------------------------------------------------------|------------------------|----------------------------------------|---------------------------------------------|-------------------------------------------------|---------------------|
| TC Office txx9999 (親) ▼<br>TC Office名 親会社<br>ホームページ http://www.examp<br>代表者 総務 ▼<br>山田 太郎 ▼ | ole.jp                 |                                        |                                             |                                                 |                     |
|                                                                                             | (1)情報を入<br>● TC Office | <b>カします。</b><br>・・・・・・ お申<br>しろは<br>では | し込みのあった契約者<br>こ「親」または「子」<br>プルダウンメニューよ      | 皆 ID (txx 0000等<br>の表示があります<br>り、「親」と表示さ        | ) のう<br>。ここ<br>れてい  |
| (2) クリックします。                                                                                | ● TC Office            | る TC<br>名・・・・・親子 <br>いよう               | Coffice を選びます。<br>関係を結んでいる他の<br>5、わかりやすい名前  | D TC Office 名と重<br>を設定してください                    | 複しな<br>。            |
|                                                                                             |                        | <記入例その1><br>・親会社<br>・子会社 A<br>・子会社 B   | <記入例その2><br>・本社<br>・支社 1<br>・支社 2           | <記入例その3><br>・幹事会社<br>・企業 A<br>・企業 B             |                     |
|                                                                                             | ● ホームペー                | 記入<br>ジ・・・・・ホーム<br>入力                  | 例その1の場合は「新<br>aページを開設している<br>しますと、TC Office | 記会社」と入力しま <sup></sup><br>る場合は、こちらに<br>の「ホーム左上口= | す。<br>URL を<br>『部分」 |
|                                                                                             | ● 代表者(?                | にリン<br>ブループ)・・代表<br>ニュー                | νクが張られます。<br>者が所属しているグ<br>−より選びます。          | ループ名をプルダ                                        | ウンメ                 |
|                                                                                             | (†                     | と則/・・・・・代表                             | <b>百の名則をノルタワン</b>                           | /メニューより選びま                                      | 9。                  |

(次ページへ >>>

## < 子の設定 >

子 TC Office の TC Office 情報も、親側にて登録します。

親の設定と同様に、設定メニューから ●TC Office 情報の設定をクリックし、情報を入力します。

事前に子 TC Office 代表者の情報を用意しておく必要があります。

| TC Office情報の設定         TC Office       txx8888 (F         TC Office名       子会社A         ホームページ       http://www         代表者(グルーブ)       技術         代表者(名前)       田中花子         登録       リセット | E) V                                                                       |                                                            |                                                                           |                                                                                 |
|----------------------------------------------------------------------------------------------------|----------------------------------------------------------------------------|------------------------------------------------------------|---------------------------------------------------------------------------|---------------------------------------------------------------------------------|
| (2) クリックします。                                                                                                    | <ul> <li>(1) 情報を入力Ⅰ</li> <li>TC Office · ·</li> <li>TC Office 名</li> </ul> | します。<br>・・・・・・お申しえ<br>しろに「<br>より、情<br>・・・・・親子関伯<br>いよう、    | 込みのあった契約者<br>「子」の表示がありま<br>「報を登録する TC O<br>系を結んでいる他の<br>わかりやすい名前を         | ID(txx 0000等)のう<br>す。プルダウンメニュー<br>ffice を選びます。<br>TC Office 名と重複しな<br>設定してください。 |
|                                                                                                    |                                                                            | <記入例その1><br>・親会社<br>・子会社 A<br>・子会社 B                       | <記入例その2><br>・本社<br>・支社 1<br>・支社 2                                         | <記入例その3><br>・幹事会社<br>・企業 A<br>・企業 B                                             |
|                                                                                                    | <ul> <li>ホームページ</li> <li>● 代表者 (グル</li> </ul>                              | 記入例<br>・・・・・ここで登<br>ている場<br>TC Offic<br>れます。<br>・ープ)・・子の代君 | 列その1の場合は「子<br>録する子 TC Office<br>易合は、こちらに URI<br>ce の「ホーム左上口<br>長者が所属しているグ | 会社 A」となります。<br>がホームページを開設し<br>- を入力しますと、その<br>ゴ部分」にリンクが張ら<br>・                  |

3. 設定が完了します。

設定完了したことを、子 TC Office 代表者に知らせてください。

| ア!<br>の(全)   |
|--------------|
| ○(全)<br>○(全( |
| ○ 総務<br>○ 営業 |
| ,<br>(       |

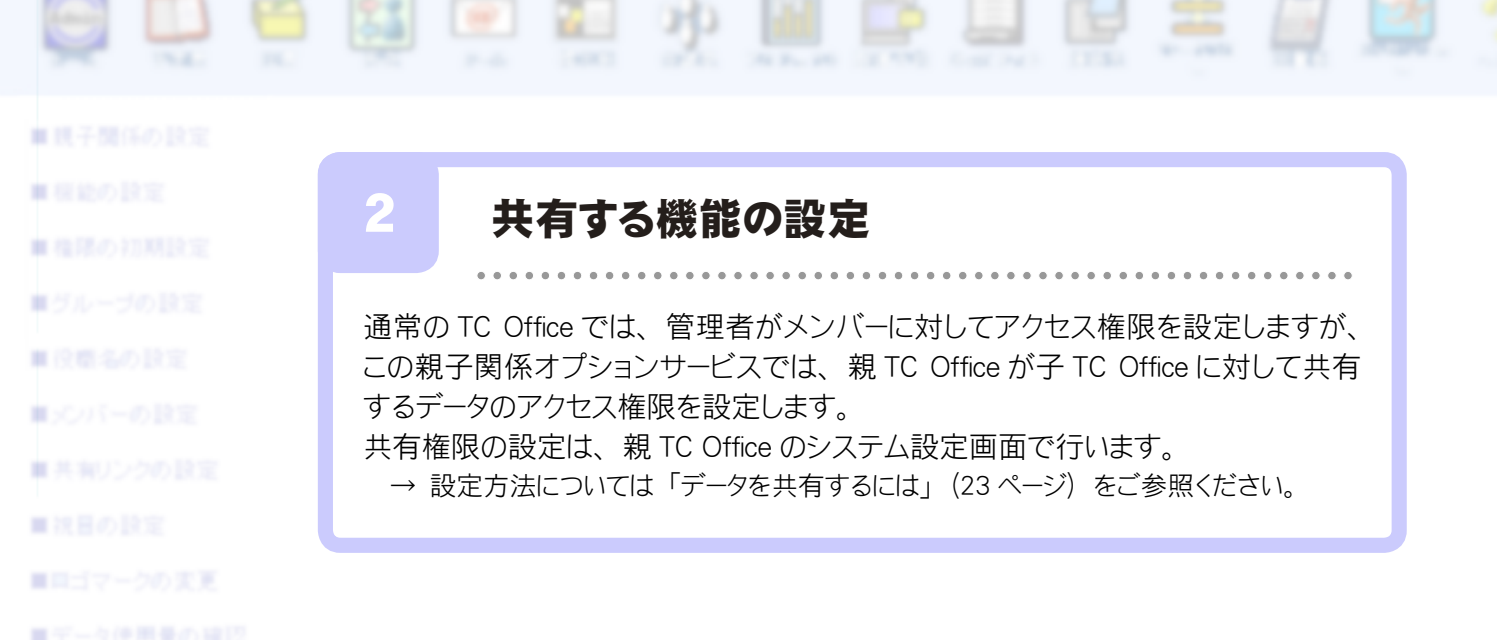

親子関係オプションでは、下記機能がご利用できます。

| ■ <b>ウィルスチェック</b>    | 親の<br>TC Office | 予定表 | 伝言 | 所在 | メール | 揭示板 | 会議室 | プロジェクト | ToDo | 設備予約 | キャビネット | 連絡先 | ワークフロー | 回覧板 |
|----------------------|-----------------|-----|----|----|-----|-----|-----|--------|------|------|--------|-----|--------|-----|
| ■システムログ<br>■パスワードの支3 | 子の<br>TC Office | 0   | 0  | _  | _   | 0   | 0   | 0      | _    | 0    | 0      | 0   | *      | 0   |

○・・・利用可能

ー・・・親子関係で利用できない

※・・・親の作成した書式を共通で利用可能

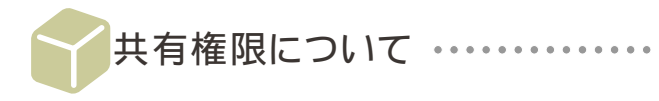

共有権限を設定すると、共有設定されたデータは親 TC Office のメンバーと子 TC Office のメンバー から許可された権限内でアクセス可能となります。

→アクセス権限の詳細については別冊「システム設定(基本設定)マニュアル」(85ページ)をご参照ください。

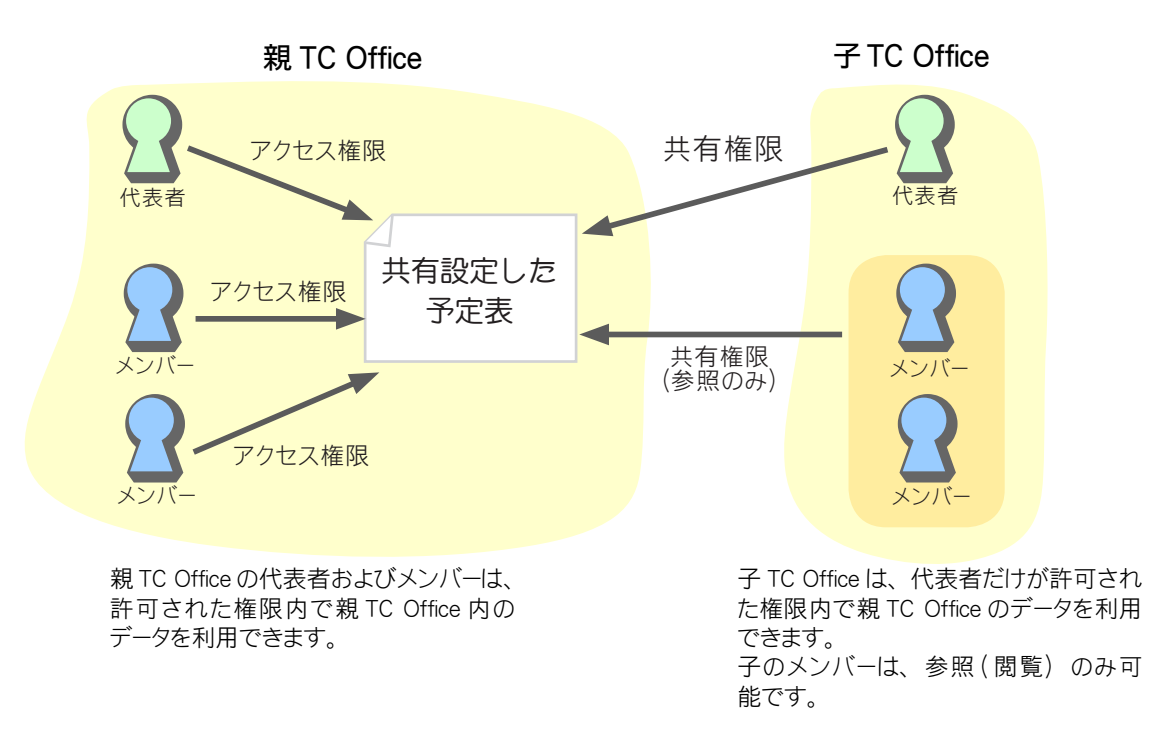

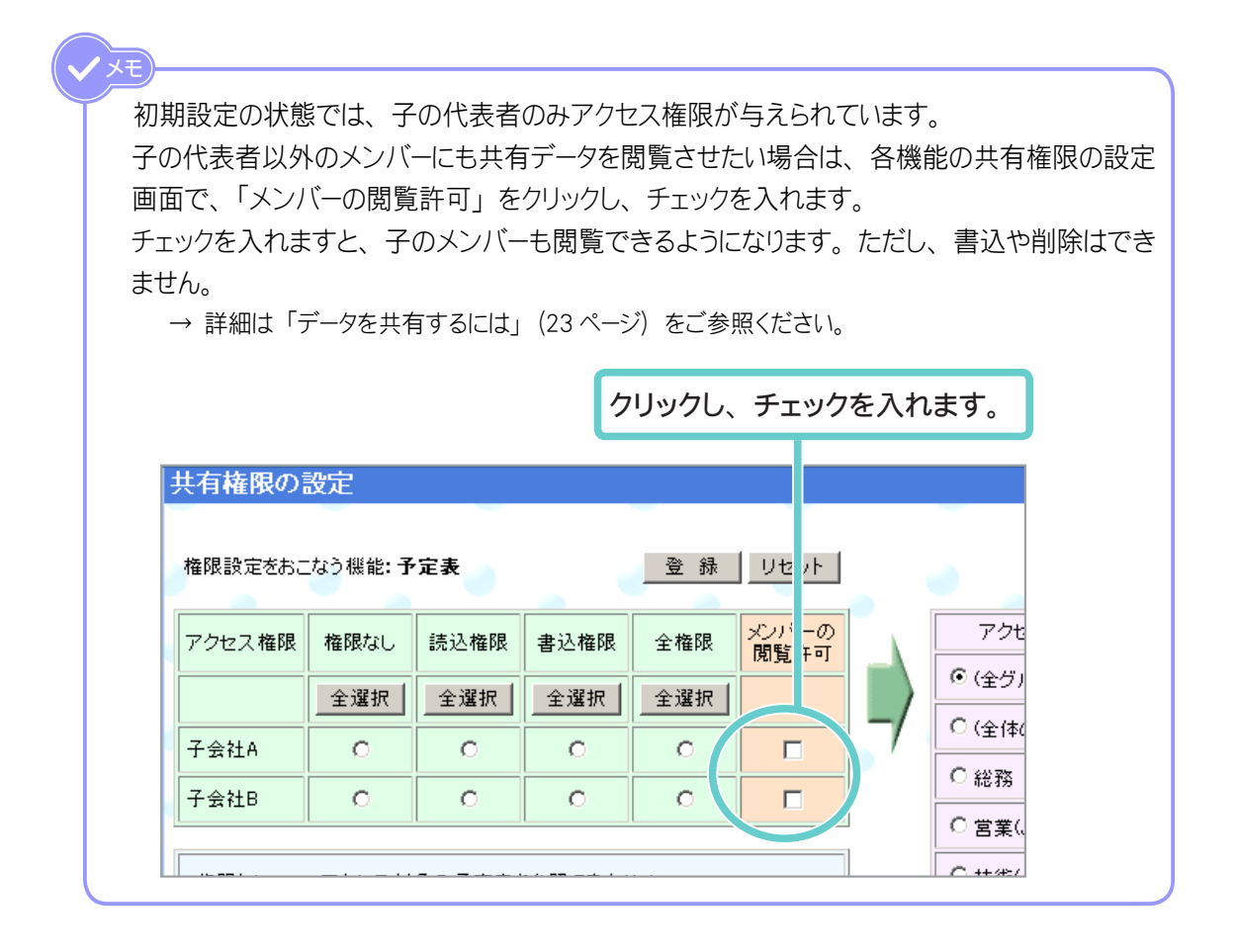

共有設定することで、子 TC Office には共有マーク

| 予定表 月 週               | <b>E</b> (                        | 💶 2003年 💌 | 9月       | 38 💌                       |     |                           |
|-----------------------|-----------------------------------|-----------|----------|----------------------------|-----|---------------------------|
| 9月 3日                 | 3(                                | 水)        | 4(木)     | 5(                         | 金)  | 6(;                       |
| 見全体の予定                | <b>_</b>                          |           | ▲        | <b>_</b>                   |     | <b>_</b>                  |
| 月田中 花子                | <b>—</b>                          |           | <b>_</b> | <mark>▲ ■</mark><br>(終日)会議 | /会議 | <b>_</b>                  |
| <mark>月</mark> 鮎原 こずえ | <b>_</b>                          |           | <b>_</b> | <b>—</b>                   |     | <b>—</b>                  |
| <mark>月</mark> 神崎 めぐ  | <b>—</b>                          |           | <b>–</b> | <b>—</b>                   |     | <mark>土 目</mark><br>(終日)お |
| <mark>月</mark> 鈴木 三郎  | <mark>▲</mark> ∎<br>12:00-13:00 会 | 議/会議      | <b>_</b> | <b>_</b>                   |     | <b>_</b>                  |
| 月 技術(.1\/) 👪          | <b>T</b>                          |           | <b>_</b> | <b>_</b>                   |     | <b>_</b>                  |
| 見 グループ会社共有 👪          | <b>_</b>                          |           | <b>—</b> | <b>•</b>                   |     | <b>_</b>                  |
| 📕 プロ ジェクトDOM 👪        | <b>_</b>                          |           | <b>T</b> | <b>T</b>                   |     | <b>T</b>                  |
| 月 表示 Ⅰ日表示 ▲           | …予定の登録                            | _ 🥥       |          | 1                          |     |                           |
| グループ会社共有 🌃            |                                   |           |          |                            |     |                           |

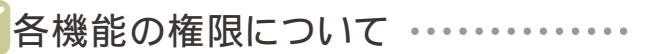

以下の表では、親が共有権限を許可した場合に、子の代表者は何ができるのかを各機能ごとに説 明します。

> 共有権限の設定は、親TC Officeのシステム設定画面で行います。 詳細は「データを共有するには」(23ページ)をご参照ください。

#### <予定表 共有権限の設定>

親 TC Office の予定に対するアクセス許可を設定します。

親 TC Office に登録された全体予定表とグループ予定表のみ設定できます。 メンバーの予定表は共有できません。

| 親が許可する権限 | 子 TC Office 代表者 |
|----------|-----------------|
| 権限なし     | 利用不可            |
| 読込権限     | 予定の参照           |
| 書込権限     | 予定の参照・登録・変更     |
| 全権限      | 予定の参照・登録・変更・削除  |

<伝言 共有権限の設定>

代表者間で伝言を残すことができる設定をします。

代表者のみご利用になれる機能です。

| 親が許可する権限 | 子 TC Office 代表者         |
|----------|-------------------------|
| 権限なし     | 利用不可                    |
| 読込権限     | 伝言可能                    |
| 書込権限     | 伝言内容の参照・書込・変更・自分の伝言のみ削除 |
| 全権限      | 伝言内容の参照・書込・変更・削除        |

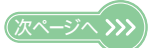

22 ′

#### <代表者間の伝言について>

伝言機能は権限を許可されている代表者間で利用することができます。

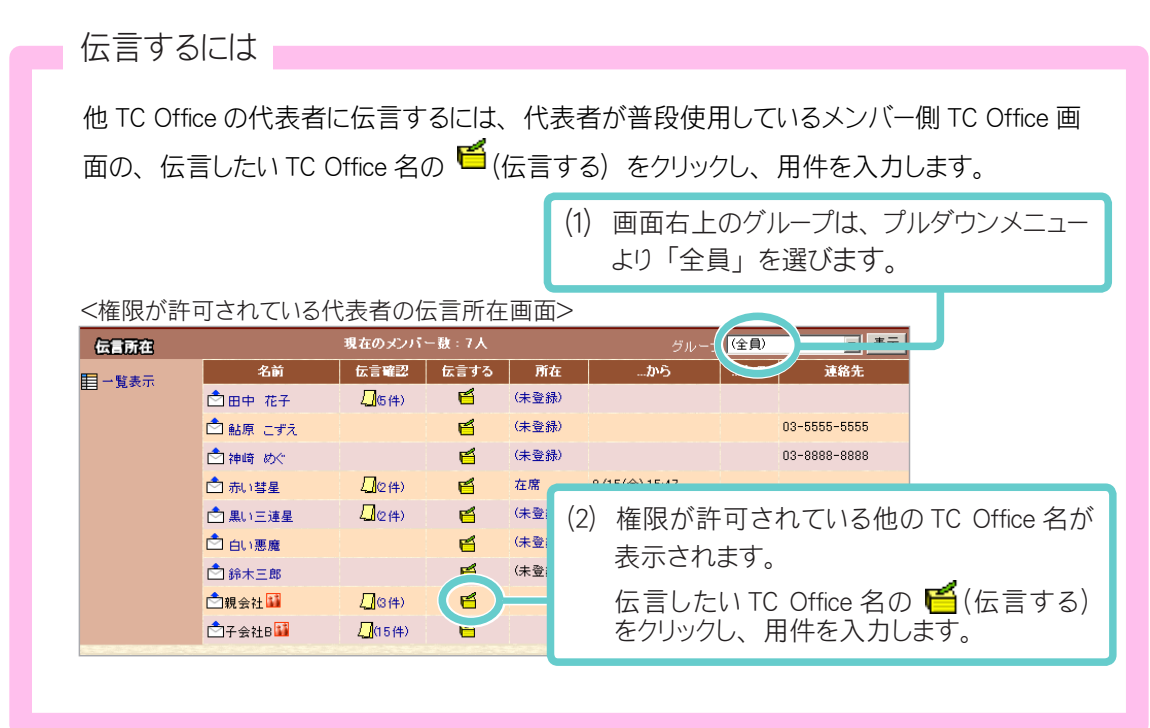

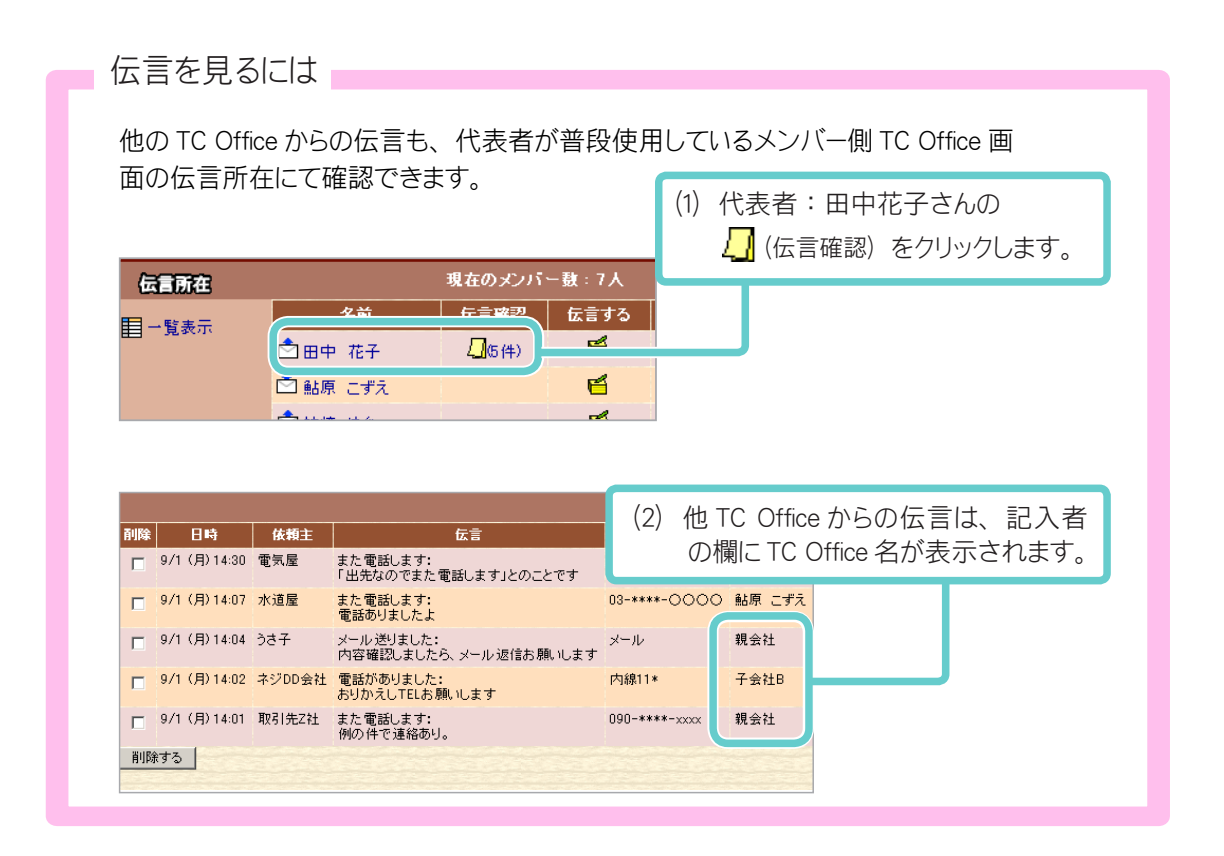

#### <掲示板 共有権限の設定>

親 TC Office の掲示板へのアクセス許可を設定します。

| 親が許可する権限 | 子 TC Office 代表者 |
|----------|-----------------|
| 権限なし     | 利用不可            |
| 読込権限     | 投稿の参照           |
| 書込権限     | 投稿の参照・投稿・編集・削除  |
| 全権限      | 投稿・全投稿の参照・編集・削除 |

#### <会議室 共有権限の設定>

親 TC Office の会議室へのアクセス許可を設定します。

| 親が許可する権限 | 子 TC Office 代表者 |
|----------|-----------------|
| 権限なし     | 利用不可            |
| 読込権限     | 発言の参照           |
| 書込権限     | 発言の参照・書込・修正・削除  |
| 全権限      | 書込・全発言の参照・修正・削除 |

#### <プロジェクト 共有権限の設定>

親 TC Office のプロジェクトへのアクセス許可を設定します。

親 TC Office のグループ名を子 TC Office の管轄グループに表示する場合は、〔グループ名表示の設定〕で設定を行ってください。

→グループ名表示の設定については、27ページをご参照ください。

| 親が許可する権限 | 子 TC Office 代表者         |
|----------|-------------------------|
| 権限なし     | 利用不可                    |
| 読込権限     | プロジェクト内容の参照             |
| 書込権限     | プロジェクト内容の参照、課題の追加、変更    |
| 全権限      | プロジェクト内容の参照、課題の追加、変更・削除 |

#### <設備予約 共有権限の設定>

親 TC Office の設備予約へのアクセス許可を設定します。

| 親が許可する権限 | 子 TC Office 代表者     |
|----------|---------------------|
| 権限なし     | 利用不可                |
| 読込権限     | 予約内容の参照             |
| 書込権限     | 予約内容の参照、予約の書込・変更    |
| 全権限      | 予約内容の参照、予約の書込・変更、削除 |

#### <キャビネット 共有権限の設定>

親 TC Office のキャビネットへのアクセス許可を設定します。

| 親が許可する権限 | 子 TC Office 代表者            |
|----------|----------------------------|
| 権限なし     | 利用不可                       |
| 読込権限     | フォルダ・ファイルの参照               |
| 書込権限     | フォルダ、ファイルの参照、ファイルの追加・変更    |
| 全権限      | フォルダ、ファイルの参照、ファイルの追加・変更・削除 |

#### <連絡先 共有権限の設定>

親 TC Office の共有連絡先へのアクセス許可を設定します。

親 TC Office のグループ名を子 TC Office の管轄グループに表示する場合は、〔グループ名表示の設定〕で設定を行ってください。

→グループ名表示の設定については、27ページをご参照ください。

| 親が許可する権限 | 子 TC Office 代表者     |
|----------|---------------------|
| 権限なし     | 利用不可                |
| 読込権限     | 共有連絡先の参照            |
| 書込権限     | 共有連絡先の参照・内容追加・修正    |
| 全権限      | 共有連絡先の参照・内容追加・修正・削除 |

#### <ワークフロー 共有権限の設定>

親 TC Office の申請書式の使用許可を設定します。

親子関係ンプションでは、親 TC Office で作成した申請フォームを子 TC Office に流用することができます。

| 親が許可する権限 | 子 TC Office の代表者とメンバー |
|----------|-----------------------|
| 権限なし     | ワークフロー申請書の利用不可        |
| 読込権限     | ワークフロー申請書の利用可         |
| 書込権限     | 同上                    |
| 全権限      | 同上                    |

- · 子 TC Office から親 TC Office または他の子 TC Office に申請を出すことはできません。
- ・ 親 TC Office から流用している申請フォームは、親 TC Office でフォームを変更した場合その変更 が流用フォームにも反映されます。
- ・ フォームをそのままの状態で利用したい場合は、インポート / エクスポート機能をご利用ください。

#### <回覧板 共有権限の設定>

代表者間で回覧板を閲覧できる設定をします。

代表者のみご利用になれる機能です。

| 親が許可する権限 | 子 TC Office 代表者 |
|----------|-----------------|
| 権限なし     | 利用不可            |
| 読込権限     | 回覧板の参照          |
| 書込権限     | 回覧板の参照・作成・回覧    |
| 全権限      | 同上              |

#### <代表者間の回覧板について>

回覧板は権限を許可されている代表者間で回覧することができます。

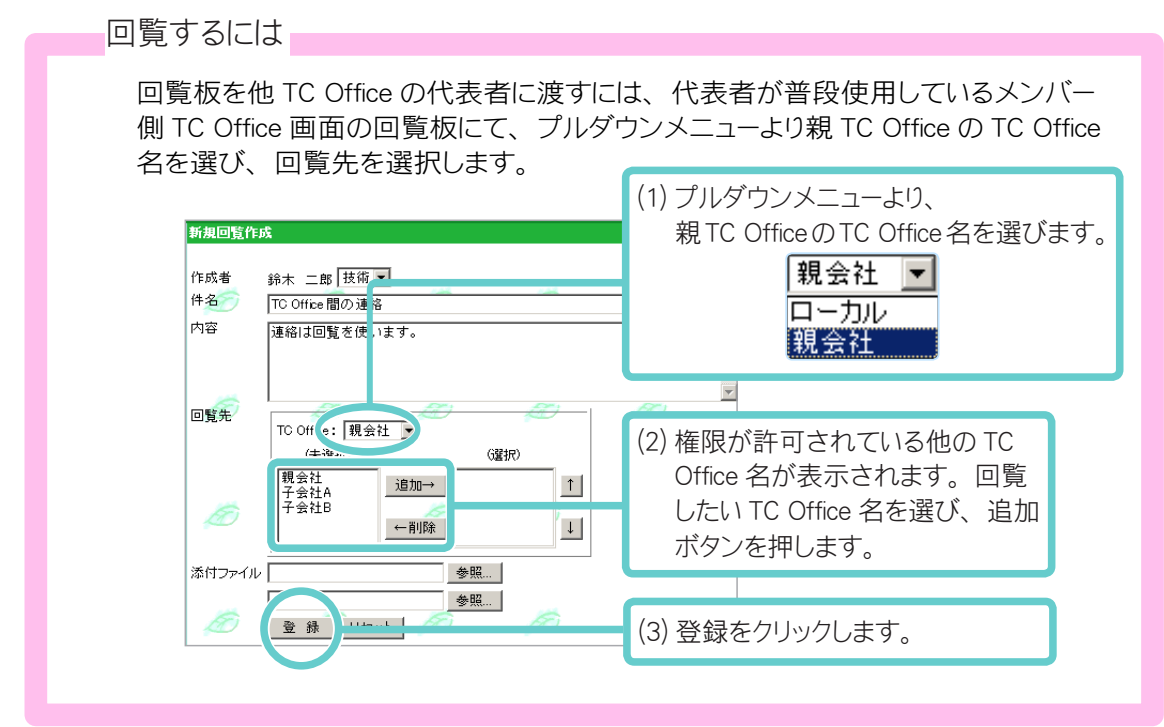

他 TC Office からの回覧の作成者欄には、TC Office 名の表示があります。

|                                                           | 代表者名。 | とTC Office | 名が表 | 示されている |
|-----------------------------------------------------------|-------|------------|-----|--------|
| 第15回関連 <sup>4</sup><br>サ会議について                            |       |            |     |        |
| 作成者 山田 太郎 (親会社)<br>作成日時 2003年 5月21日 13時 50分<br>明日本 25日 5日 | ð ,   | Đ          | Ø   |        |
| 関連会社会議が予定通り開催されます。<br>どうぞよろしくお願いします。                      |       |            |     |        |
| אינעב                                                     |       | 読みました      | 15  |        |

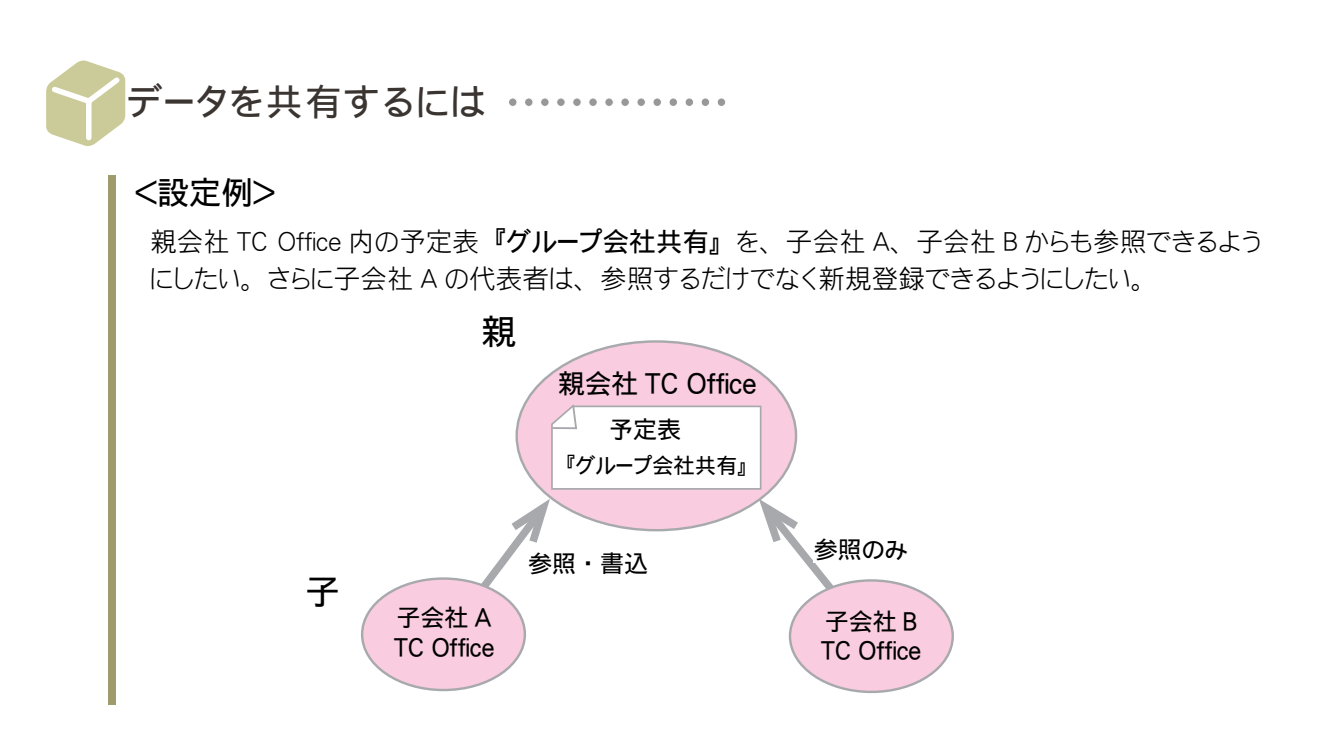

ここでは「予定表」機能を例に挙げ、共有権限の基本的な設定の流れについて解説します。

### 【親 TC Office システム設定画面の設定】

1.「TC Office システム設定」ページのサブメニューから、■親子関係の設定を選択します。

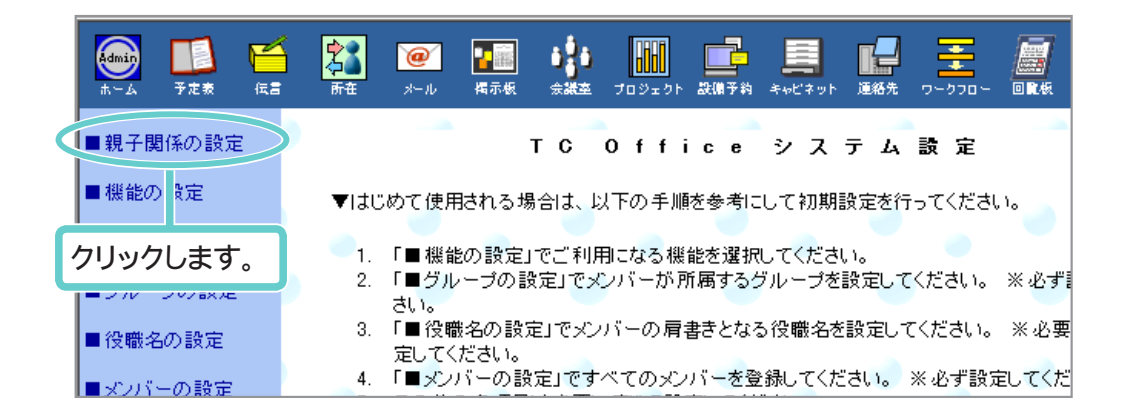

| (次ペ- | ージへ |
|------|-----|
|      |     |
|      |     |

2. 設定メニューから 今予定表 共有権限の設定 をクリックし、共有権限の設定フォーム を表示します。

|                 | 共有権限の   | 改定      |        |         |     |            |   |           |
|-----------------|---------|---------|--------|---------|-----|------------|---|-----------|
|                 | 権限設定をおこ | なう機能: 予 | 定表     |         | 登録  | リセット       |   |           |
|                 | アクセス権限  | 権限なし    | 読込権限   | 書込権限    | 全権限 | メンバーの 閲覧許可 |   | アクセス対象    |
|                 |         | 全選択     | 全選択    | 全選択     | 全選択 |            |   | ● (全グループ) |
|                 | 子会2+A   |         |        |         |     |            | 7 | C (全体の予定) |
| 子の IC Office 名か | 7.640   |         |        |         |     |            |   | C 総務      |
| 表示されます。         | 十五社8    | 0       | 0      |         |     |            |   | C 営業(JV)  |
|                 | 権限な1    | ・アクセス対  | 象の予定表を | :参昭できま+ | + 6 |            |   | C 技術(JV)  |

3. 共有する予定表をアクセス対象から選択し、ラジオボタンをクリックします。

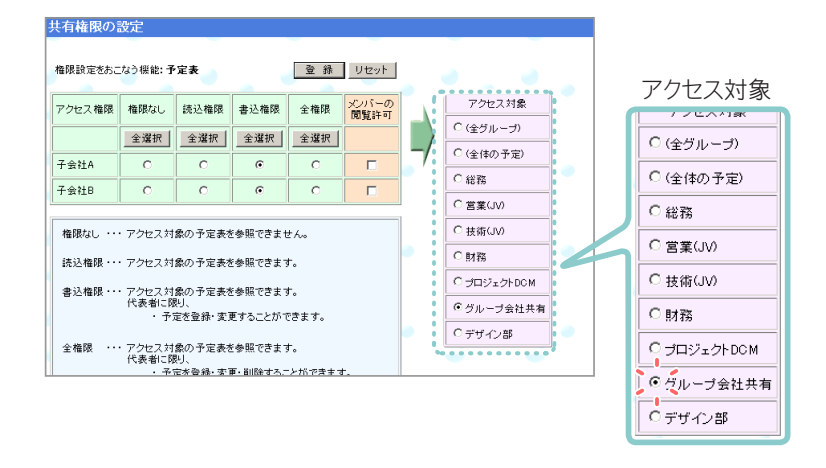

各機能でアクセス対象となるものは、以下のとおりとなります。

| 機能     | アクセス対象                      |
|--------|-----------------------------|
| 予定表    | 親 TC Office 全体の予定、基本グループの予定 |
| 揭示板    | 揭示板名                        |
| 会議室    | 会議室名                        |
| プロジェクト | プロジェクト名                     |
| 設備予約   | 設備名                         |
| キャビネット | キャビネット、フォルダ名                |
| 連絡先    | -                           |
| ワークフロー | 申請書名                        |
| 回覧板    | -                           |
|        |                             |

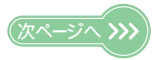

4. 子会社 A・子会社 B に与える権限のラジオボタンをクリックします。 ここでは、子会社 A に書込権限、子会社 B に読込権限を与えます。 →各機能の権限については、「各機能の権限について」(18 ページ)をご参照<ださい。

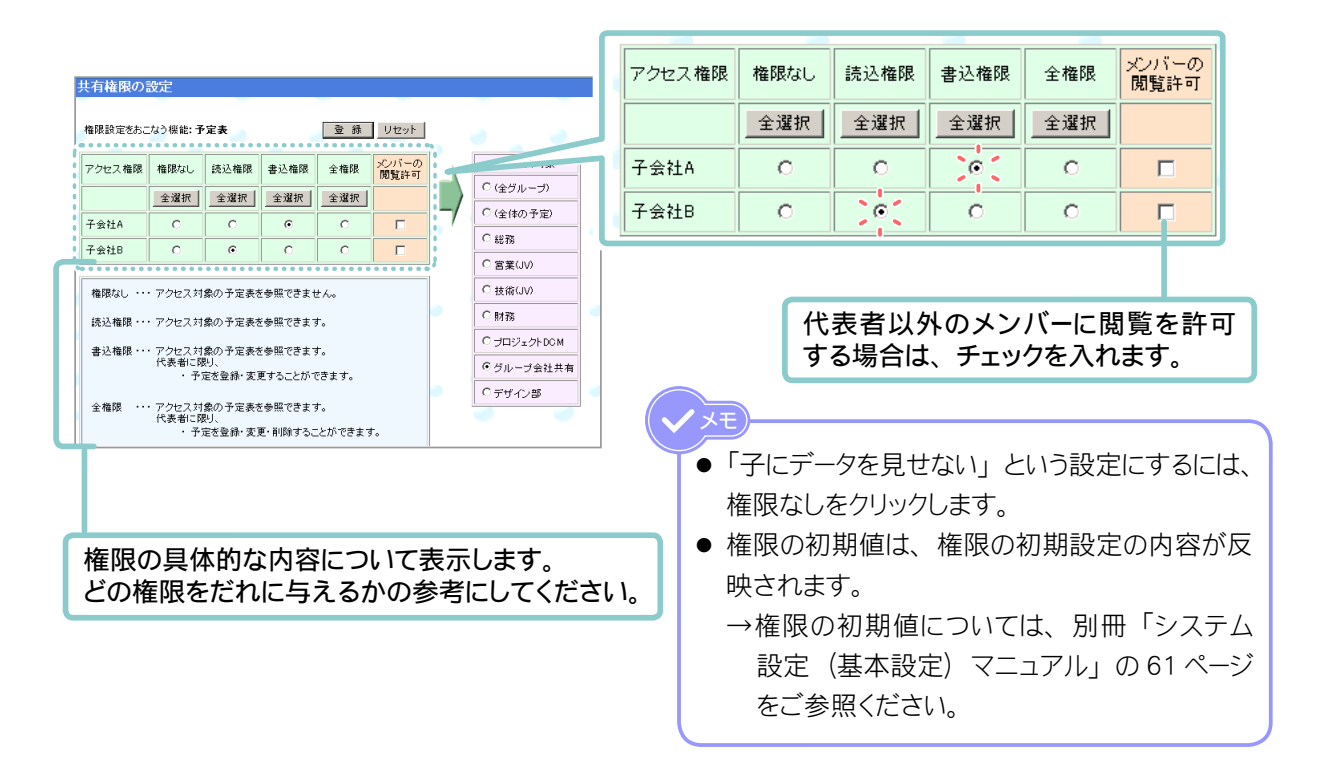

5. 設定を確定させます。

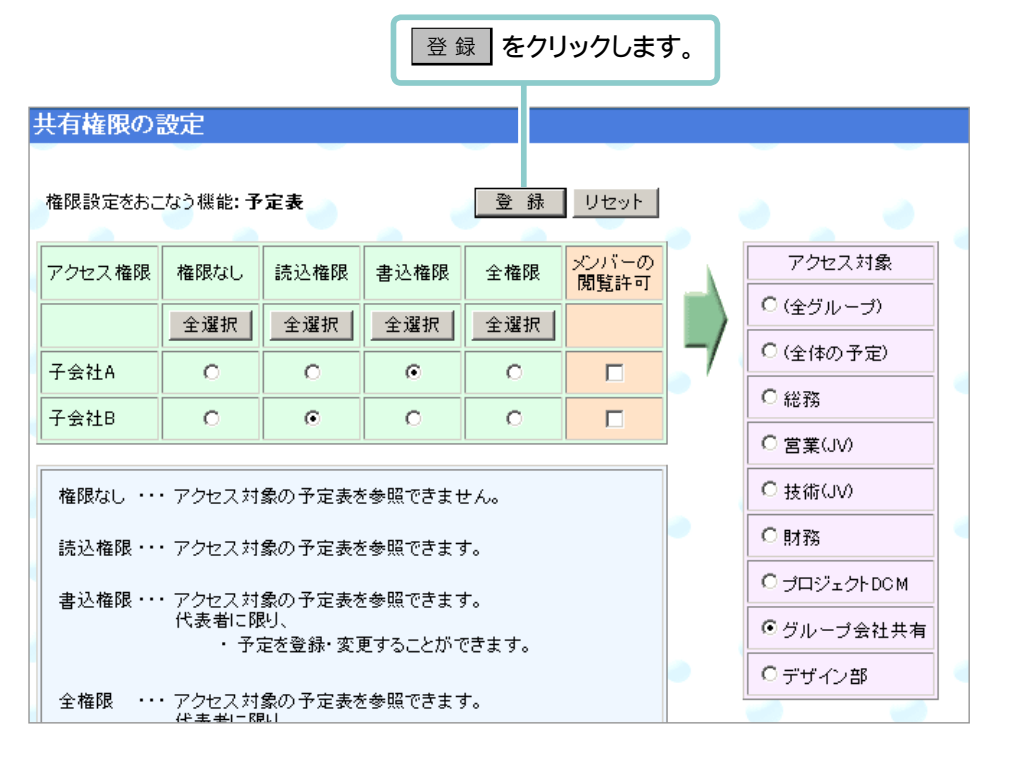

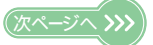

6. 権限の設定が完了しました。

子会社 A の TC Office・子会社 B の TC Office に、親会社 TC Office の予定表『グルー プ会社共有』が反映されています。

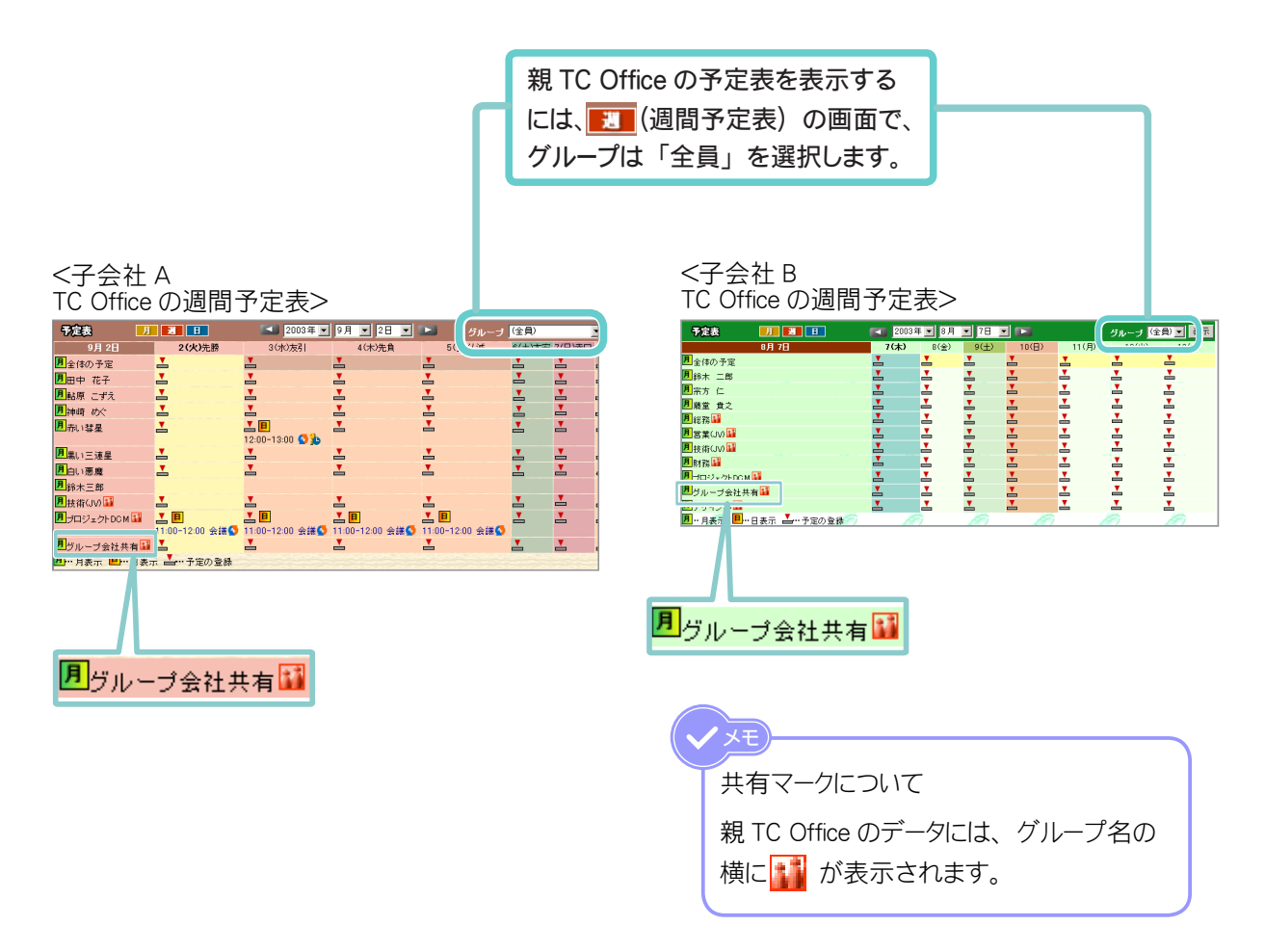

# グループ名表示の設定について …………

「プロジェクト」と「連絡先」は、画面右上に管轄グループが表示されます。 親 TC Office の管轄グループ名を、子 TC Office の「プロジェクト」と「連絡先」の管轄グループに 表示するかしないかを設定します。

|               | 親 TC Offic<br>表示・非表 | 親 TC Office のグループ名の<br>表示・非表示を設定できます。 |                       |                      |           |  |
|---------------|---------------------|---------------------------------------|-----------------------|----------------------|-----------|--|
| 連絡先           | [全部] [ī             | あ] (か] (さ] (た] (な)<br>(ら] (わ] (英数] 記: | []は] [ま] [や]<br>号] 管報 | ジルー<br>(全て)<br>(全て)  |           |  |
| <b>角。</b> 么前师 | 名前                  | 会社                                    | 電話                    | 総務                   | URL       |  |
|               | ▲秋原葉子               | 秋原                                    | 090-222-8888          | 古茶<br>技術<br>子会社Aデザイン | ±g ttp:// |  |
| 11 会社順        | ▲→条香 👪              | 株式会社一条                                | 070-0000-0000         | TARK                 | http:/    |  |
| ┸ 新規登録        | ▲五代 雄太郎 🔛           |                                       | 03-0000-0000          | 090-9995 209         | .ctp://   |  |
| 🔍 検索          | ▲沢渡 桜美 👪            | さわたりトレード                              | 080-0000-0000         |                      | http://   |  |
| ▲個人用          | ▲七森 美子 121          | ナナモリ                                  | 048-0000-0000         |                      | http://   |  |
|               | 📥 連絡用共用電話 👪         |                                       |                       |                      | http://   |  |
|               |                     |                                       |                       |                      |           |  |

## 【親 TC Office システム設定画面の設定】

1.「TC Office システム設定」ページのサブメニューから、 ■親子関係の設定 を選択します。

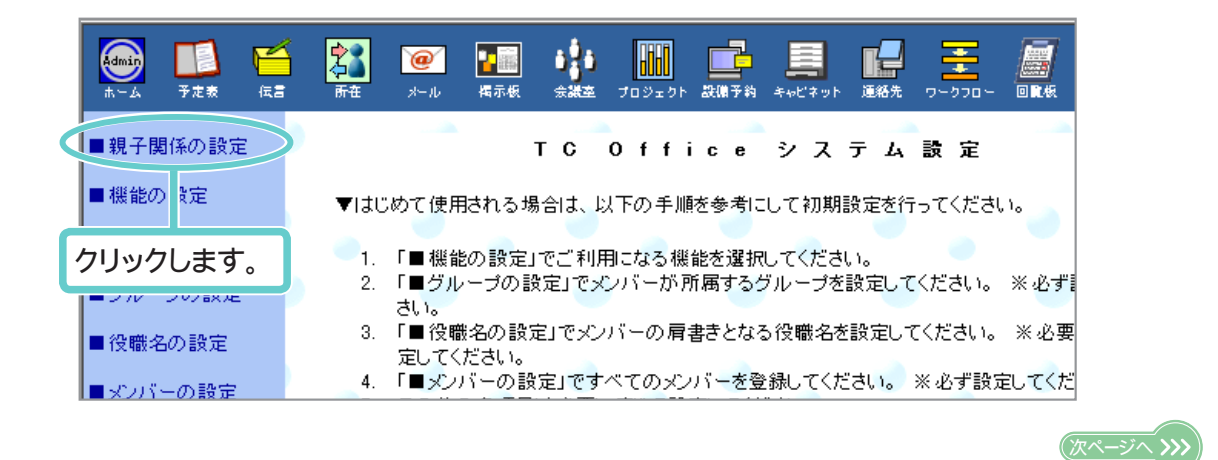

2. 設定メニューからのグループ名表示の設定をクリックし、設定フォームを表示します。

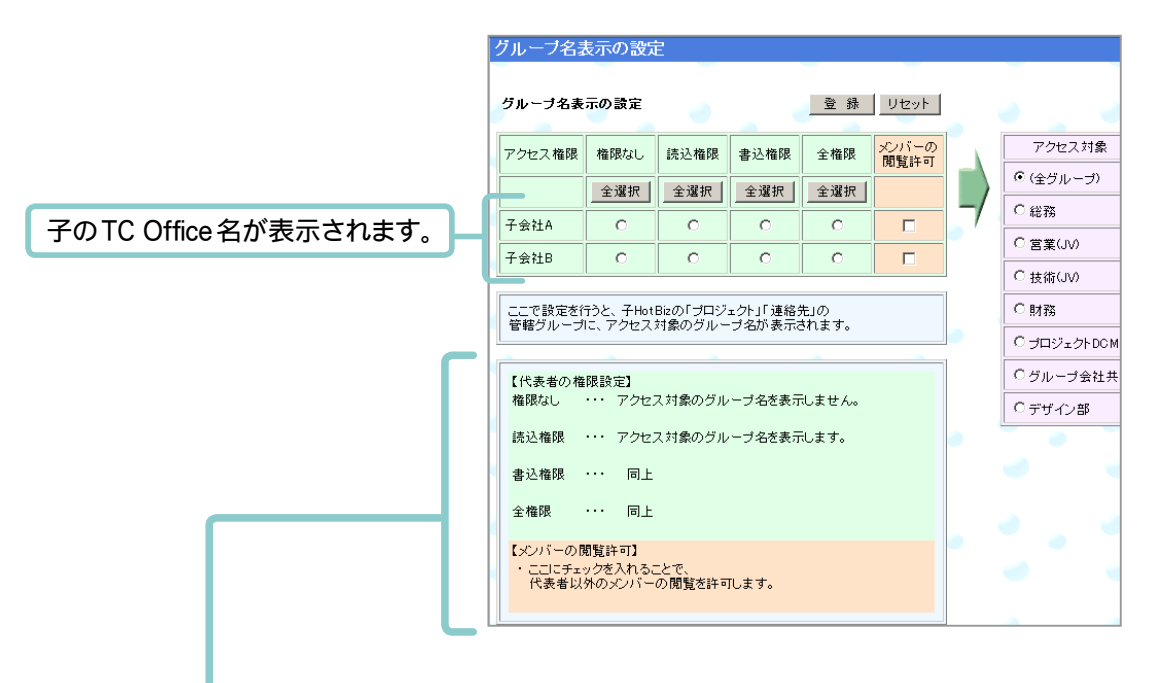

<表の構成は以下のようになります。>

| 親が許可する権限 | 子 TC Office                 |
|----------|-----------------------------|
| 権限なし     | 親のグループ名を「プロジェクト」「連絡先」に表示しない |
| 読込権限     | 親のグループ名を「プロジェクト」「連絡先」に表示する  |
| 書込権限     | 同上                          |
| 全権限      | 同上                          |

3. 表示させたいグループ名をアクセス対象から選択し、ラジオボタンをクリックします。

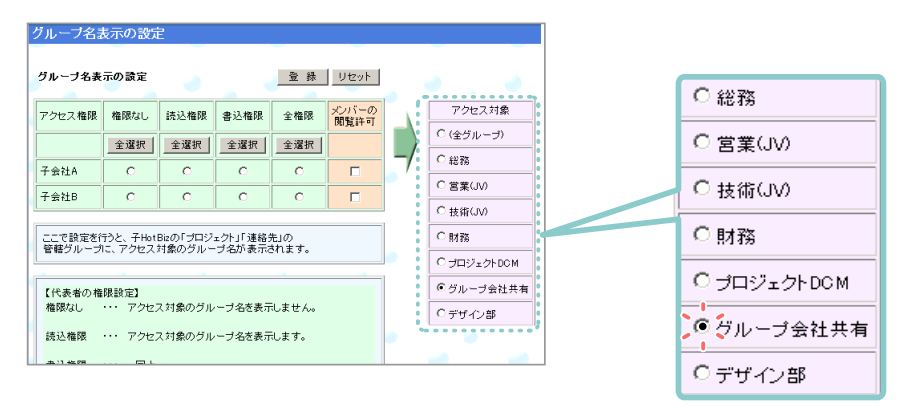

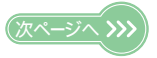

4. 子 TC Office に与える権限のラジオボタンをクリックします。 ここでは、子 TC Office に表示させたいので「読込権限」をチェックします。

| グループ名表示の設定                                |                   |                 |              |                              |               |          | アクセス権限 | 権限なし  | 読込権限 | 書込権限                | 全権限 | メンバーの<br>閲覧許可 |
|-------------------------------------------|-------------------|-----------------|--------------|------------------------------|---------------|----------|--------|-------|------|---------------------|-----|---------------|
| グループ名表示の設定                                |                   |                 |              |                              | 全選択           | 全選択      | 全選択    | 全選択   |      |                     |     |               |
| アクセス権限                                    | 権限なし              | 読込権限            | 書込権限         | 全権限                          | メンバーの<br>閲覧許可 |          | 子会社A   | 0     | o.   | 0                   | 0   |               |
|                                           | 全選択               | 全選択             | 全選択          | 全選択                          |               |          | 7.4415 | -     |      | -                   |     | _             |
| 子会社A                                      | 0                 | œ               | 0            | 0                            |               | - 総務     | 于会社B   | 0     |      | 0                   |     | M             |
| 子会社B                                      | o                 | œ               | 0            | 0                            | <b>v</b>      | C営業(JV)  |        |       |      |                     |     |               |
|                                           |                   |                 |              |                              |               | C 技術(JV) |        |       |      |                     |     |               |
| ここで設定を行うと、子HotBizの「プロジェクト」「連絡先」の の財務      |                   |                 |              |                              |               |          |        |       |      |                     |     |               |
| 管轄クルーフに、アクセス対象のクルーフ名の表示されます。<br>C プロジェクトD |                   |                 |              | ○ プロジェクトDCM                  |               |          |        |       |      |                     |     |               |
| 【(代表者の推開設定)<br>( ヴルーブ会                    |                   |                 |              | <ul> <li>グループ会社共有</li> </ul> |               |          |        |       |      |                     |     |               |
| 権限なし ・・・ アクセス対象のグルーブ名を表示しません。  ○ デザイン割    |                   |                 | ○デザイン部       |                              |               | C        |        |       |      |                     |     |               |
| 読込権限 ・・・ アクセス対象のグループ名を表示します。              |                   |                 |              |                              |               |          |        | 代表者以知 | 外のメン | バーに閲覧               |     |               |
| Φ11#28 EL                                 |                   |                 |              |                              |               |          |        | を許可する | 、場合は | チェックな               |     |               |
| E.C. BRK                                  | 1011              |                 |              |                              |               |          |        |       |      | 2 1 - 1 - 1 - 1 - 0 |     | / 1 / / 0     |
| 全権限                                       | 同上                |                 |              |                              |               |          |        |       |      | 八れより。               |     |               |
| いシバーのほ                                    | 問覧許可】             |                 |              |                              |               |          |        |       |      |                     |     |               |
| - CEICチェ<br>代表者以                          | ックを入れる。<br>外のメンバー | ことで、<br>・の閲覧を許す | <b>Tします。</b> |                              |               |          |        |       |      |                     |     |               |
|                                           |                   |                 |              |                              |               |          |        |       |      |                     |     |               |

5. 設定を確定させます。

|        |       |      | 登録   | <b>」</b> をクリ | リックしま         | き。 |           |
|--------|-------|------|------|--------------|---------------|----|-----------|
| グループ名詞 | 長示の設定 | Ē    |      |              |               |    |           |
| グループ名表 | 示の設定  |      |      | 登録           | リセット          |    |           |
| アクセス権限 | 権限なし  | 読込権限 | 書込権限 | 全権限          | メンバーの<br>閲覧許可 |    | アクセス対象    |
|        | 全選択   | 全選択  | 全選択  | 全選択          |               |    | ○ (全グループ) |
| 子会社A   | 0     | œ    | 0    | 0            |               | /  |           |

6. 権限の設定が完了しました。

子 TC Office の「連絡先」「プロジェクト」に、親 TC Office の共有グループ名「グルー プ会社共有 (\*)」が反映されています。

| 118A          | [今如] ++              | -1 64-1 641 64 1 64-1          | P-41 F41 F111       |                                |                                                                                                | <br>(全て)<br>総務<br>営業<br>共業 |
|---------------|----------------------|--------------------------------|---------------------|--------------------------------|------------------------------------------------------------------------------------------------|----------------------------|
| 共用            | L± aPJ 109           | ) いりにりに」(な)<br>[6] [わ] [英敬] 記す | (は) は) (や)<br>号] 管轄 | グループ <mark>(全て)</mark><br>(全て) | _ 表示                                                                                           | 1210<br>子会社Aデザイン部          |
| <b>角</b> -名前順 | 名前                   | 会社                             | 電話                  | 総務                             | URL 🍐                                                                                          | グループ会社共有(*)                |
| 🗋 会社順         | ▲秋原葉子<br>▼ . * * • ■ | 秋原                             | 090-222-8888        | 技術<br>子会社Aデ5<br>グループ会社         | ポイン部<br>オキー<br>サキー<br>サキー<br>オート<br>オート<br>オート<br>オート<br>オート<br>オート<br>オート<br>オート<br>オート<br>オー |                            |
| ┸ 新規登録        | ▲五代 雄太郎 🏭            | TEPALATI DE                    | 03-0000-0000        | 090-9999-9999                  | http://                                                                                        |                            |
| 9. 検索         | ▲沢渡 桜美 👪             | さわたりトレード                       | 080-0000-0000       |                                | http://                                                                                        |                            |
| 🛓 個人用         | ▲七森 美子<br>▲ 連絡用共用電話  | ナナモリ                           | 048-0000-0000       |                                | http://<br>http://                                                                             | XE                         |
|               |                      |                                |                     |                                |                                                                                                |                            |
|               |                      |                                |                     |                                |                                                                                                | 共有グルーノ名には (*) が表示<br>されます。 |

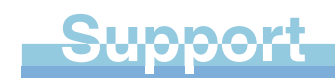

# サポートについて

TC Office のサポートは、コンピューターと通信の専門知識を持った弊社専 任スタッフが対応にあたっています。 機能や操作に関する疑問点が生じた場合は、TC Office ユーザーサポートま でお気軽にお問い合せください。

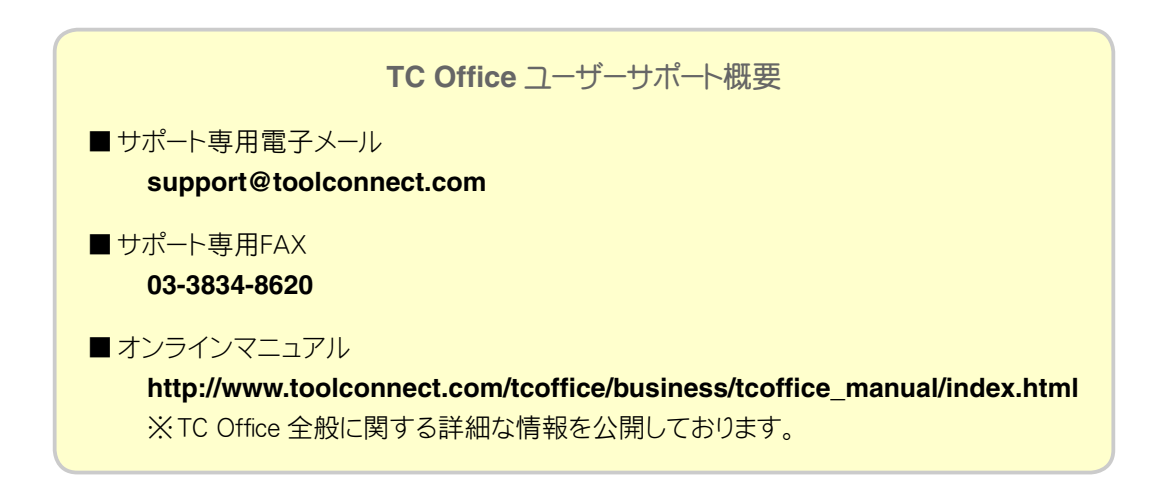

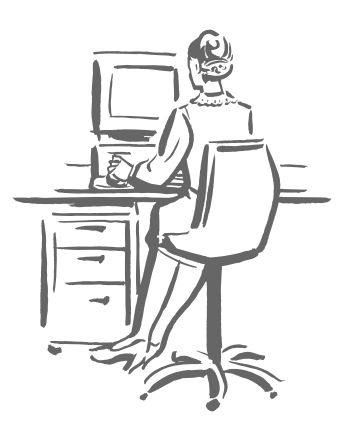

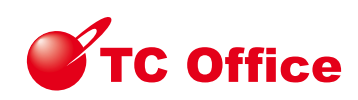

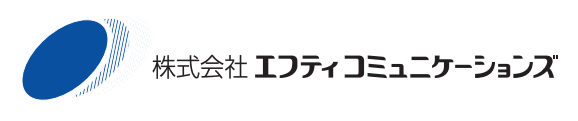

〒 110-0016 東京都台東区台東 1-6-1 http://www.toolconnect.com/

本マニュアルは改良のため予告無しに内容を変更する場合があります。記載内容は2003年9月現在のものです。